# C C HEALTHELINK<sup>®</sup> HEALTHENET<sup>®</sup>

Authorized Contact (AC) Portal Training Guide

October 08, 2024

v2.5

# Table of Contents

| Authorized Contact (AC) Portal Training GuideI               |
|--------------------------------------------------------------|
| What is the Authorized Contact (AC) Portal?                  |
| What are the responsibilities of an Authorized Contact (AC)? |
| Logging into the HEALTHeCOMMUNITY Portal4                    |
| Messages4                                                    |
| Accessing the AC Portal5                                     |
| DUO Authentication                                           |
| Attestation Agreement                                        |
| AC Dashboard6                                                |
| Practice Analytics6                                          |
| Multiple Practice Authorized Contacts6                       |
| User Verification Audit7                                     |
| Deactivating Users:                                          |
| Manage Users                                                 |
| Manual IDP (Identify Proofing)9                              |
| Verifying An Email AddressII                                 |
| New User Email Function                                      |
| How to tell if a user is "Locked Out"                        |
| Submitting a User Request:                                   |
| Nultiple Applications:                                       |
| Adding a Provider:                                           |
| Setting up a New Authorized Contact                          |
| Reporting                                                    |
| Help and Support                                             |

# What is the Authorized Contact (AC) Portal?

The AC Portal is an application on the HEALTHeCOMMUNITY Portal; only ACs have access to the AC Portal. The AC Portal allows you to manage HEALTHELINK and HEALTHENET users by requesting new user accounts, deactivating users, and much more. Users at your practice(s) have access to personally identifying information (PII) and/or personal health information (PHI). Both data types are sensitive and must be protected. The AC permission is generally given to a practice/office manager or IT Manager, but is not limited to these roles.

## What are the responsibilities of an Authorized Contact (AC)?

An "Authorized Contact" is the person(s) within your practice, facility or organization who will be responsible for the duties listed below. The AC may or may not also be the Privacy and/or Security Officer. If another individual serves in either of these roles, please identify them on the HEALTHELINK Registration Application.

Responsibilities of the AC include:

#### Communication

- Provide HEALTHeLINK with a valid business email address to ensure delivery of important notices regarding enhancements, maintenance or outages, or other critical communications.
- Communicate all changes or additions in the practice address, email address, phone or fax numbers to your HEALTHELINK account manager immediately.
- Communicate changes <u>prior to</u> major business transaction such as mergers, sale or incorporation of your practice. Notification could be <u>critical</u> to preserve your current Participation Agreement (PA) and patients' consent status. Notifications after the fact may result in the termination of your current PA and loss of your current patients' consents.

#### Administration

- Manage Authorized Users within the practice/organization by submitting requests through the AC Portal:
  - Deactivations must be reported within 24 hours of termination or role change that no longer requires use of HEALTHELINK.
  - New User Requests be sure to select options carefully based upon the user's role in the organization, i.e. need to view Clinical Results (Clinical) or Demographic Data/Consent Status only (Non-Clinical).
  - User Lists must be reviewed every 30 days. Failure to do so will block your ability to request any new users and may also result in the loss of access for all users at your facility.

A practice may have more than one AC to manage multiple site practices. The AC will inform their HEALTHELINK account manager of additional or new ACs.

# Logging into the HEALTHeCOMMUNITY Portal

Log in to the HEALTHeCOMMUNITY Portal (<u>www.wnylink.com</u>) with your login credentials.

| Portal                                                | UNITY |
|-------------------------------------------------------|-------|
| Username                                              |       |
| ktranl                                                |       |
| Password                                              |       |
| ••••                                                  |       |
| Login                                                 |       |
| Forgot Password                                       |       |
| Forgot Username                                       |       |
| Having Trouble?                                       |       |
|                                                       |       |
| Forgot Password<br>Forgot Username<br>Having Trouble? |       |

Help Desk Information: This can be found under 'Having Trouble?'

| Need Help Signing In?                                                                                                    |
|----------------------------------------------------------------------------------------------------|
| Basic Troubleshooting                                                                                                    |
| <ol> <li>If you are experiencing issues with pop-up blockers on this portal, please <u>click here for more information on allowing.pop-ups</u>. The symptom for this issue is after logging into the Portal and selecting an application, after about 10 seconds your page returns to the page where you originally selected the application.</li> <li>If you are receiving a message that an application is not compatible with the browser you are using, please download the following <u>Word document about Compatibility View Settings</u>.</li> </ol> |
| If you are experiencing issues logging in or have questions regarding this site, please call the Help Desk at<br>877-895-4724 or 716-842-6343 or email support@wnyhealthelink.com for assistance                                                                                                    |

#### Messages

Authorized Contact Messages will display on the right. It will alert you if you have a Critical Message, Warning Message or Informational Message. Please make sure you view your messages and pass along information to your team as needed.

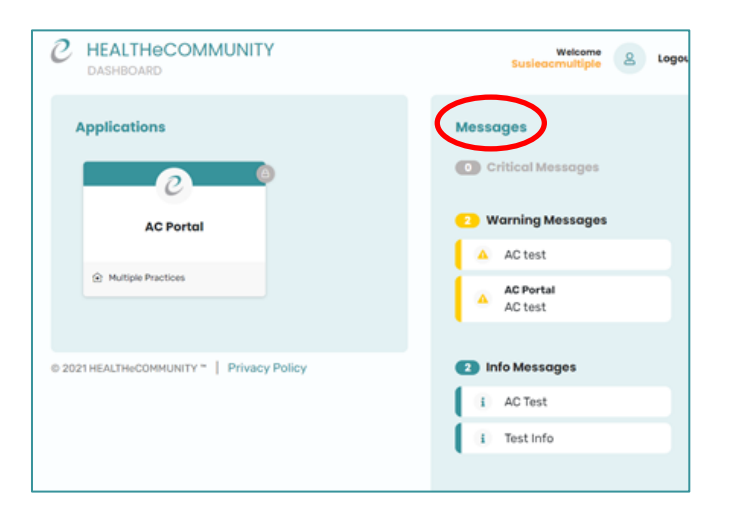

### Accessing the AC Portal

Click on AC Portal badge to manage your users (this may be 'hidden' under another badge).

#### **DUO** Authentication

HEALTHeLINK leverages DUO for multifactor authentication on AC Portal. If you need to set up DUO on your device, please refer to the DUO Security (TFA) Implementation Guide: <u>http://wnyhealthelink.com/wp-content/uploads/DUO-Security-TFA-Implementation-Guide.pdf</u>.

#### Attestation Agreement

In order to gain access to AC Portal, you must first read and accept the attestation.

| OMMUNITY                                                                                                    | 2                                                                                                    | Navigating to<br>AC Portal                                                                                                    |                                                                                                    |                                                                                  |
|----------------------------------------------------------------------------------------------------|----------------------------------------------------------------------------------------------------|----------------------------------------------------------------------------------------------------|----------------------------------------------------------------------------------------------------|----------------------------------------------------------------------------------|
| Terms and Conditions                                                                                                    |                                                                                                    |                                                                                                    |                                                                                                    | >                                                                                |
| Authorized Con                                                                                                    | tact Attest                                                                                                    | ation                                                                                                    |                                                                                                    |                                                                                  |
| I have the authority to act as an<br>services (Applications) controlle                                                                                                    | agent of the Participa<br>d by HEALTHeLINK <sup>*</sup> .                                                                                                    | ant with regards to requesting user a                                                                                                    | ccess rights to one or more of the a                                                                                                    | pplications or                                                                   |
| I have received training in HEAL                                                                                                    | THeLINK Policies and                                                                                                    | Procedures and agree to comply with                                                                                                    | n the terms defined therein.                                                                                                    |                                                                                  |
| l acknowledge the importance of granting or revoking an Authori                                                                                                    | of controlling access to<br>zed User's access righ                                                                                                    | o patient data contained in the Applic<br>ts.                                                                                                    | cations and the role I, as an Authoriz                                                                                                    | zed Contact, play in                                                             |
| As an Authorized Contact of Pa                                                                                                    | rticipant, I acknowledg                                                                                                    | ge and accept the following responsib                                                                                                    | bilities:                                                                                                    |                                                                                  |
| <ol> <li>I will authorize access to t</li> <li>I will only authorize access<br/>patient data via the Applic</li> <li>I will assure each Authoriz<br/>Applications and will recei</li> <li>I am responsible for monit<br/>Policies and Procedures a</li> <li>Will notify HEALTHELINK,</li> </ol> | he Applications for Pai<br>for Authorized Users<br>ations and will reques<br>ed User I authorize rec<br>ve refresher training a<br>oring use of the Applic<br>d is consistent with t<br>in the manner defined | rticipant Authorized Users in accorda<br>of Participant who, in their job functi<br>t access rights based on their role at<br>evievs HIPAA and HEALTHELINK Polici<br>t least annually<br>ations by Authorized Users l authoriz<br>he Authorized User's role.<br>In the HEALTHELINK Policies and Pro | Ince with HEALTHELINK Policies and<br>ion at Participant, have a legitimate<br>Participant.<br>;y and Procedure training prior to ac<br>ze and that access is compliant with<br>ocedures, of any change in the role | d Procedures.<br>need to access<br>cessing the<br>h HEALTHeLINK<br>or employment |
| status of Authorized Users                                                                                                    | I have authorized wh                                                                                                    | en the change affects their access rig                                                                                                    | ghts.                                                                                                    |                                                                                  |
| ACCEPT DECLINE                                                                                                    | PRINT                                                                                                    |                                                                                                    |                                                                                                    |                                                                                  |

# AC Dashboard

Upon logging into the AC Portal, the AC Dashboard will be displayed.

| User Verification Audit         | Man         | CO'                            | 8                                    |                                       |
|---------------------------------|-------------|--------------------------------|--------------------------------------|---------------------------------------|
| User Verification Audit         | Man         | dde lisers                     |                                      |                                       |
| ~                               |             | ago ocono                      | User Requests                        | Reporting                             |
|                                 |             | ~                              |                                      | ×                                     |
| Next User Verification<br>Audit | Total Users | Users Accessed Last 30<br>Days | Users Without Access<br>Last 60 Days | ← Back to Community Portal            |
| Jan 01 2023<br>(in 25 days)     | 87          | 54                             | 29 🛕                                 | © 2022 HEALTHeCOMMUNITY " Privacy Pol |
|                                 | <b>B</b> •  | ther ACs                       |                                      |                                       |

The following categories will be reviewed in this document:

- I. User Verification Audit
- 2. Manager Users
- 3. User Requests
- 4. Reporting

#### **Practice Analytics**

- A. Next user verification Audit: This will show when your next user list is due to be verified.
- B. Other AC's: This will display the names of other AC's for the practice.
- C. AC Portal Documentation: This document can be found in PDF form here.

#### **Multiple Practice Authorized Contacts**

If you are an AC that manages multiple practices, the *Selected Practices* feature provides you with options for managing a single practice or multiple practices at once. Click on the cog(0) to modify the practice(s) that will be displayed. All practices with the + symbol next to it will be included in your user view. If you do not want to include a specific practice in your view, you will need to click on the button to have a - displayed instead.

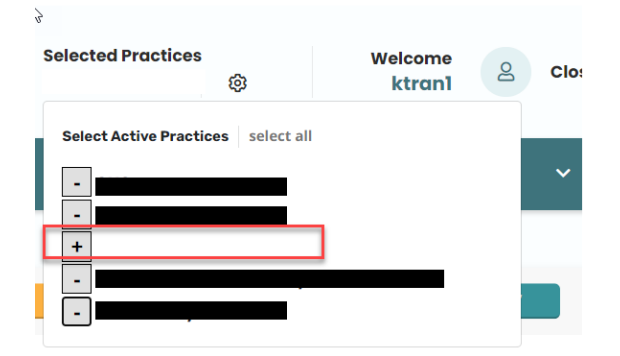

|                              | AC PORTAL   |                                                                                | Selected Practices Welcome A Close                                                                        |                                      |  |  |
|------------------------------|-------------|--------------------------------------------------------------------------------|----------------------------------------------------------------------------------------------------|--------------------------------------|--|--|
| Vser Verification Audit      | Mar         | ی<br>انمود Users                                                               | User Request                                                                                              | <mark>∼&gt;</mark><br>Reporting<br>∽ |  |  |
| Practice Analytics 🔇 🎐 (show | ing 1 of 5) | This will list the the<br>along with (+)<br>number of other pra<br>as an Autho | first two practice names<br>) which will display the<br>actices that you are listed<br>rized Contact for. | AC Portal Documentation              |  |  |
| Next User Verification Audit | Total Users | Users Accessed Last 30 Days                                                    | Users Without Access Last 60<br>Days                                                                      | ← Back to Community Portal           |  |  |
| Jan 20 2024<br>(in 1 days)   | 8           | 3                                                                              | 5                                                                                                    | © 2024 HEALTHeCOMMUNITY M   App Ver. |  |  |
|                              | o           | ther ACs                                                                       |                                                                                                    | 3.3.13   Privacy Policy              |  |  |

### User Verification Audit

As an Authorized Contact, it is imperative that you verify your list of users every 30 days.

#### AC Portal will not allow you to set up a new user or submit any user requests, if you have an outstanding review that is needed on ANY practice that you are listed as an AC for.

The User Verification Audit page will allow you to quickly deactivate users, if appropriate, and validate the remaining users who do have access.

|                                             | NITY AC PORTAL                 |                         | Selected               | Practices<br>(+3) & | Welc<br>kt          | come 🛆 Clos   |
|---------------------------------------------|--------------------------------|-------------------------|------------------------|---------------------|---------------------|---------------|
| ✓ User Verification Audit ∧                 | 谷 Manage Users                 | ~                       | User Requests          | ~                   | 🗠 Reporting         | g ~           |
| User Verification Audit<br>V Expand Filters | Deactivate Sele                | cted Users and Verify L | ist Verify Lis         | st Without Dea      | ctivation           | Export to CSV |
| <b>A WARNING!</b> Any user who              | does not log in and access any | application over a 18   | 0 day period will have | their account       | t deactivated auton | natically.    |
| Username 🔺                                  | Employee ID 👙 🛛 First Nar      | ne 🜲 🛛 Last Nam         | e ≑ Date of<br>Birth   | \$ Pra              | actice 🜲 🛛 A        | opplication   |

By verifying your user list, you are attesting to all users belonging to and active with your practice.

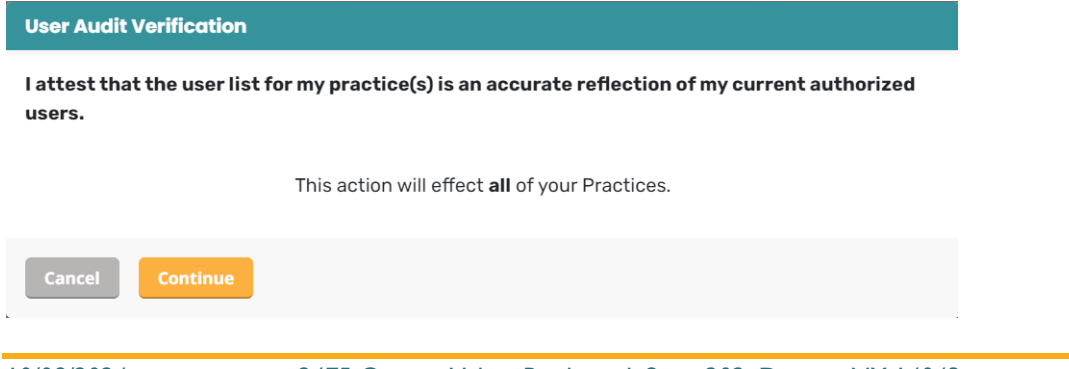

### **Deactivating Users:**

| • 6  | HEALTHeCOMMUN          | TY AC PORTAL             |                         |                             | Select<br>Your F           | Practices                 | Welcome<br>Your Username                                                 |
|------|------------------------|--------------------------|-------------------------|-----------------------------|----------------------------|---------------------------|--------------------------------------------------------------------------|
| ~ U  | ser Verification Audit | 答 Manaq                  | je Users                | ✓ 🔒 User R                  | equests                    | ×                         | orting ~                                                                 |
| User | Verification Audit 🔰 🗸 | Expand Filters           | Deact                   | ivate Selected Users and Ve | erify List Verify I        | List Without Deactivation | Export to CSV                                                            |
|      | WARNING!               | Any user who does not lo | g in and access any app | lication over a 180 day pe  | riod will have their accou | nt deactivated automat    | ically.                                                                  |
|      | Username 🔺             | Employee ID 💠            | First Name 👙            | Last Name 🌲                 | Date of Birth 🖨            | Practice 🖨                | Application                                                              |
|      | Usemame                |                          | User First Name         | User Last Name              |                            | Your Practice Name        | AC Portal<br>Consent App<br>HEALTHELINK<br>HEALTHENET<br>HEALTHENUTCOMES |

- Click on a user's name to view and edit their account. See the *Manage Users* section for additional detail regarding user profiles.
- Using the *Deactivate Selected Users And Verify List* button, select users to be deactivated and verify the list of users for your organization.
  - This will remove the user from your practice and remove all application they have assigned to them.
  - Note: You are required to deactivate users within 24 hours of termination.
- If no users need to be deactivated, verify your user list by clicking Verify List Without Deactivation

### Manage Users

|   | ${\cal C}$ he | ALTHeCOMMUNITY AC F                     | Selected Practices Welcome<br>Your Practice Name 3 Your Username Close |                      |                                              |
|---|---------------|-----------------------------------------|------------------------------------------------------------------------|----------------------|----------------------------------------------|
| ~ | User Ve       | erification Audit 🛛 🗸                   | <sup>怨</sup> Manage Users                                              | ∧ 🔒 User Requests    | ✓ Reporting ✓                                |
| ⊞ | C             | 3 Edit                                  |                                                                        |                      |                                              |
|   |               | IDP       Back     Save       Force IDP | Send New User Email                                                    |                      |                                              |
|   |               | User Details                            |                                                                        |                      | Access Privileges                            |
|   |               | Demographics                            |                                                                        |                      | HEALTHeLINK (Last Access: February 7th 2022) |
|   |               | First Name                              | Last Name                                                              | Preferred First Name |                                              |
|   |               | Gender                                  | Date of Birth                                                          |                      |                                              |

The Manage Users screen provides an alternate display of the users in your selected practice(s).

#### Users will be automatically deactivated if they have NOT accessed in 180 days.

When this occurs, an AC will need to submit a new user request.

This is applicable to the following permissions:

- HEALTHeLINK™
- HEALTHeNET™
- Consent Management Application
- Patient Alert Manager
- Secure Messaging
- HEALTHeOUTCOMES
- Highmark Blue Cross/Blue Shield of WNY
- Highmark Blue Shield of Northwestern NY
- I-STOP

#### Manual IDP (Identify Proofing)

When a user is unable to verify his/her identity using the self-service tools that are provided, the following error will appear on their screen:

IDP Manual IDP

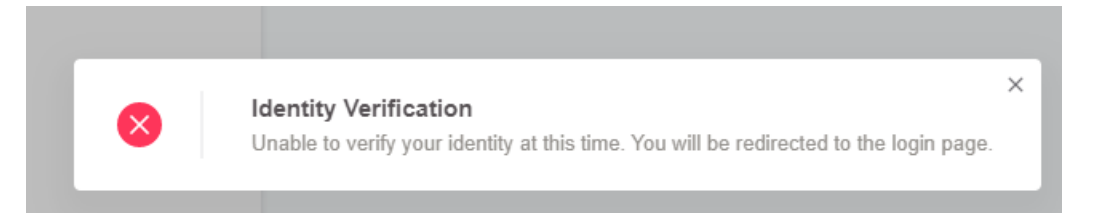

The user that has failed their identity verification will then be required to do one of the following options:

- a) Have their identity manually verified **in-person** by an on-site <u>Authorized Contact</u> for their practice.
- b) Call the HEALTHeLINK 24/7 Help Desk at 1-877-895-4724 or (716-842-6343).

The AC for that practice will also receive the following message in an email alerting them that one of their users was unable to successfully verify their identity:

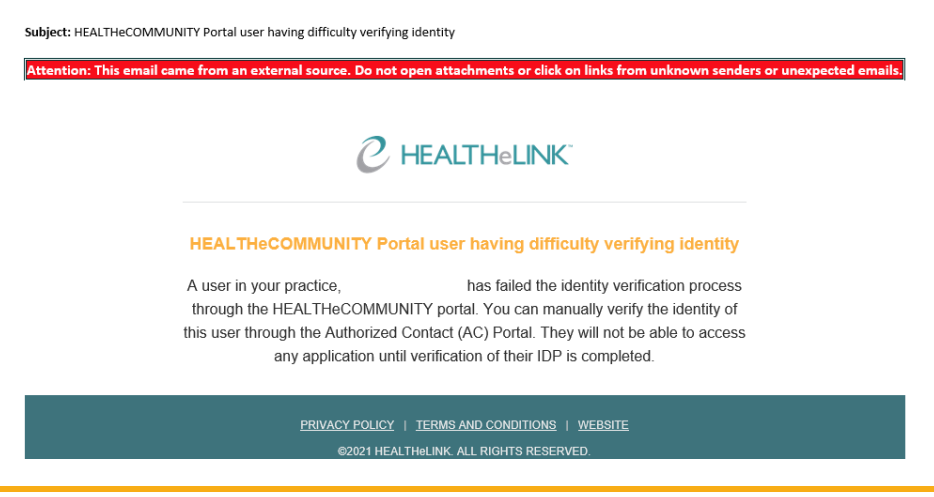

If a user fails identify proofing during new account set up, you can manually verify their identity by selecting the *Manual IDP* button. **This must be done in person or via Zoom or Microsoft Teams**. The user must show the allowed forms (see link below) to the AC to enter data into the system. These are audited to make sure an AC is adding the correct information from the documentation provided.

|                                                                             | Selected Practices     Welcome       Healthelink Staff                       |
|-----------------------------------------------------------------------------|------------------------------------------------------------------------------|
| イ User Verification Audit ~                                                 | 🛓 User Requests 🗸 🗠 Reporting 🗸                                              |
| Edit                                                                        |                                                                              |
| Eack     IDP       Back     Save       Manual IDP       Send New User Email | 1                                                                            |
| User Details                                                                | Access Privileges                                                            |
| Demographics<br>                                                            | Healthelink Staff           AC Portal (Last Access:           red First Name |

To manually verify your user's identity:

- I. Log into your AC Portal, then click on "Manage Users".
- 2. Search for the User and click on "Edit" next to their username.
- 3. In the user's account, click on "IDP Manual IDP".
- 4. Once you select "Manual IDP", the following screen will appear:

| Manual IDP                                                                                                    |                                                 |  |  |  |  |  |  |
|----------------------------------------------------------------------------------------------------|-------------------------------------------------|--|--|--|--|--|--|
| Two strong OR one strong and two fair pieces of evidence must be verified. For additional guidance, click here. |                                                 |  |  |  |  |  |  |
| Reason *                                                                                                    | Method *                                        |  |  |  |  |  |  |
| Click to choose an option 👻                                                                                     | Click to choose an option 👻                     |  |  |  |  |  |  |
| <b>ID Verification</b> (view our privacy policy                                                                 |                                                 |  |  |  |  |  |  |
| First Form of ID *                                                                                              | Last 4 of First ID # *                          |  |  |  |  |  |  |
| Click to choose an option 👻                                                                                     |                                                 |  |  |  |  |  |  |
| Second Form of ID *                                                                                             | Last 4 of Second ID # *                         |  |  |  |  |  |  |
| Click to choose an option                                                                                       |                                                 |  |  |  |  |  |  |
| Third Form of ID                                                                                                | Last 4 of Third ID #                            |  |  |  |  |  |  |
| Click to choose an option 👻                                                                                     |                                                 |  |  |  |  |  |  |
| I attest that I have verified the identit<br>person identity verification policy.                               | y of this user according to the HEALTHELINK in- |  |  |  |  |  |  |
| Cancel                                                                                                    |                                                 |  |  |  |  |  |  |

Items that are needed from the user to verify their identity:

- The user must be able to provide 2-3 acceptable forms of identifying documents.
- The documents that we can accept are designated as STRONG or FAIR. For a user to pass IDP, HEALTHELINK requires the user to produce either 2 STRONG documents, OR I STRONG and 2 FAIR documents.
- Please reference the list of acceptable forms of identity: <u>https://wnyhealthelink.com/physicians-staff/training-materials/manual-identity-proofing-idp/</u>
- 5. Complete the form using the following info:
  - a. Reason: Failed Identity Proofing
  - b. Method: Verified Photo Identification
  - c. Forms of ID Fill out required fields (Refer to the accepted forms of identification documents).
  - d. Toggle the button over that says, "I attest that I have verified......"
  - e. Click "Submit"

#### Instructions for Authorized Contact

As the Authorized Contact, you are required to view these documents in person to determine the validity. Please note that:

- You must capture the last (4) alphanumeric characters of the unique identifier for each piece of evidence.
- Expired identifying documents are <u>NOT</u> acceptable.
- The full name on the issued evidence must match the name that the person was officially known by at the time of issuance. (Not permitted: pseudonyms; aliases; an initial for surname; initials for all given names).
- Issued Evidence must contain a photograph or biometric template (of any modality) of the person to whom it relates.
- All manual identity verifications will be audited by HEALTHeLINK.

#### Verifying An Email Address

In order for a user to be able to utilize the "Forgot Username" and "Forgot Password" self-service functions, their email address must first be verified by the user.

| Contact Information       |   |                 |   | /                    |
|---------------------------|---|-----------------|---|----------------------|
| Work Email *              |   | Alternate Email |   | Direct Email Address |
| ktran1@wnyhealthelink.com | 0 |                 | 0 |                      |
| Zip Code                  |   | Phone Number    |   |                      |

- I. Log-in to HEALTHeLINK and go to your AC Portal.
- 2. Click on "Manage Users"
- 3. Scroll down until you find the specific user, and click on the "Edit" button next to the username.
- 4. In the user's account, scroll down to the "Contact Information" and look at the symbol next to their email address.

- a. If there is a green check mark, the user has already verified their email address and no further action is required.
- b. If there is a red circle with an "X" shown next to the "Work Email" address, click on the X symbol, and it will automatically send an email to the user with a link to verify their email address.
- 5. The verification email to the user will come from: <a href="mailto:noreply@wnyhealthelink.com">noreply@wnyhealthelink.com</a> with the subject listed as "HEALTHeCOMMUNITY Portal: Email Confirmation".

| 1.                                          |                                                                                                    |                                                                                            |
|---------------------------------------------|----------------------------------------------------------------------------------------------------|--------------------------------------------------------------------------------------------|
| HEALTHECOMMUNITY Portal: Email Confirmation |                                                                                                    | €⊃ Reply         €∋ Reply AI         → Forward         ***           Wed 12/1/2021 2/22 PM |
| HeL Notice: Trusted Sender                  |                                                                                                    |                                                                                            |
|                                             | We are contacting you to confirm your work email address on the HEALTHECOMMUNITY Portal. Please <u>click here</u> to confirm your email address. |                                                                                            |
|                                             | PRIVACY POLICY   TERMS AND CONDITIONS   WERSTE<br>02021 HEALTH-KUNK, ALL RIGHTS RESERVED.                                                        |                                                                                            |

- 6. Once the user has pressed on the "click here" button and verified their email address, a green check mark will then be displayed next to their email address when in the AC Portal and viewing their HEALTHELINK user account under "Manage Users".
- 7. The user will now have the ability to utilize the "Forgot Username" and "Forgot Password" functions at the log-in screen if needed.

#### New User Email Function

This button should be utilized when a new user has been created however they did not receive their initial activation email.

When the "Send New User Email" button is clicked on for an existing user, the system will override any saved data and force the user to create a new password and new security questions.

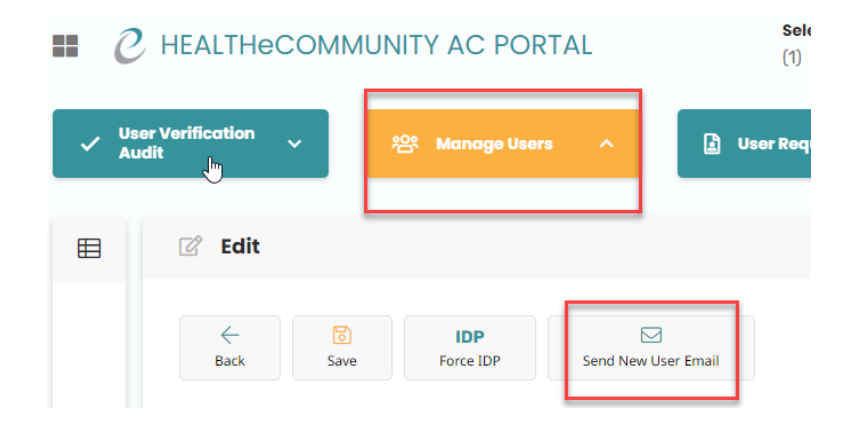

#### How to tell if a user is "Locked Out"

Below is what it should look like if a user's account has no issues (2 green "Yes", and 1 red "Yes").

If a RED "Yes" appears next to **Locked Due to Failed Logins,** please reach out to your account manager to help you unlock this user.

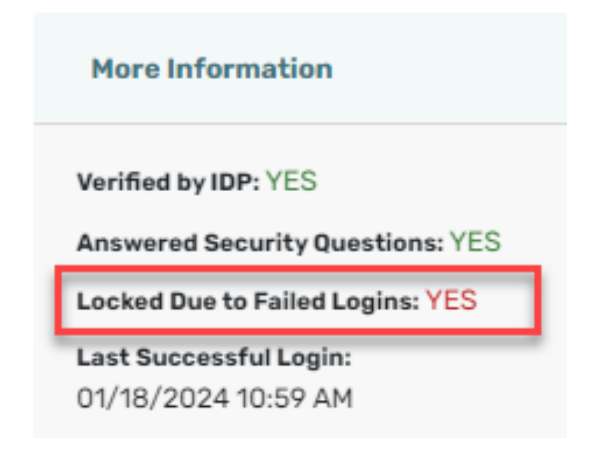

### Submitting a User Request:

Any time a new staff member is hired, you will need to request HEALTHELINK / HEALTHENET access for the user for your practice via the AC Portal. Even if the user already has an existing HEALTHELINK / HEALTHENET account through a previous practice, a new badge needs to be requested. All access is site specific and therefore should only be using the CURRENT practice's badge.

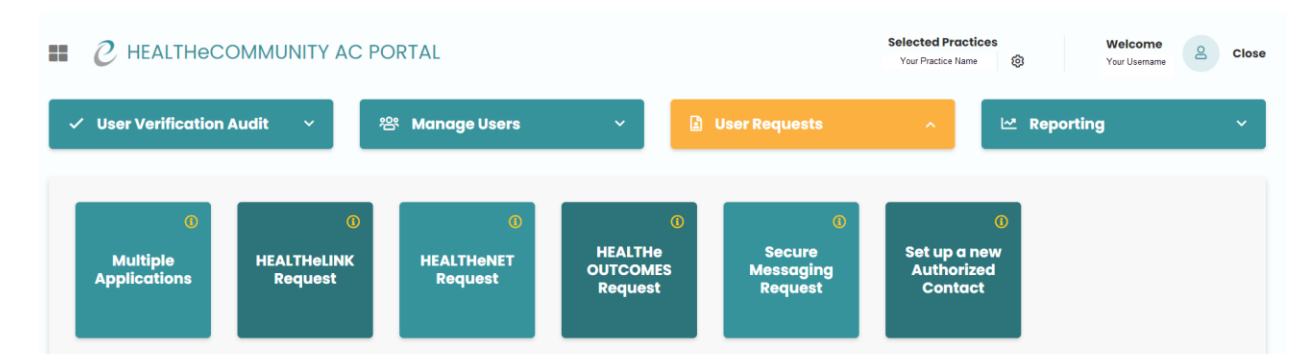

If **ALL** badges are disabled (greyed out) this can be due to an outstanding verification audit for the selected practice (or one of your other practices if you are listed as an AC for multiple practices). Once you complete the verification process, you can return to this page to continue the user request.

() HEALTHeLINK Request Why are some of the boxes grey and others not: The applications you can request are determined by your permissions with the practice that is selected. To request additional permissions, please contact your HEALTHELINK Account Manager.

- I. Log in to your AC Portal
- 2. Click on "User Requests"
- 3. Select the application that you are needing for the user

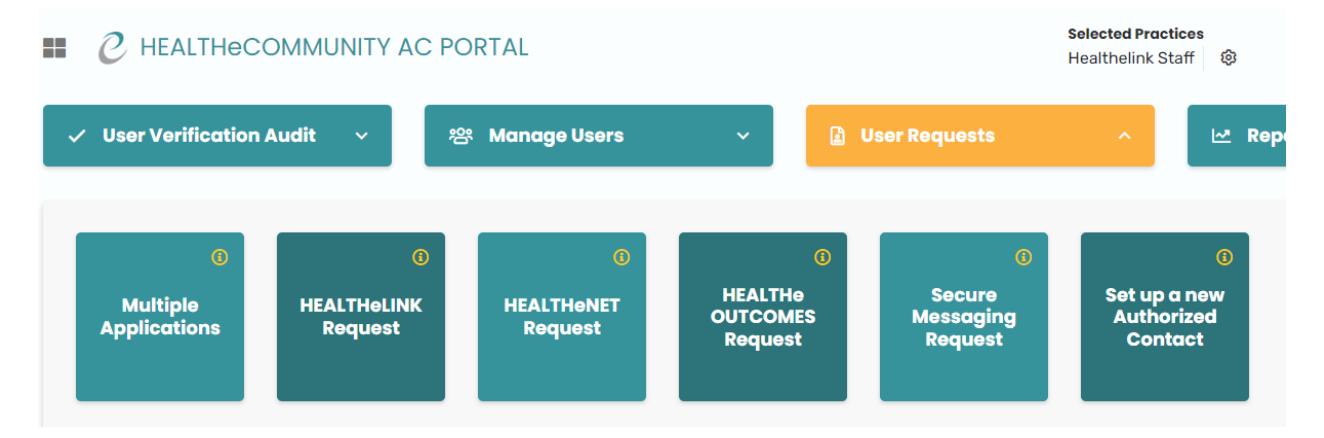

### Multiple Applications:

- 4. You can submit a request for a single application, or multiple applications at once by clicking *Multiple Applications*. Each application can only apply for a single practice.
- 5. Selecting multiple applications:
  - a. If you are needing more than one application, select "Multiple Applications"
    - i. Under "Select Applications for Request" you can then add multiple services and then click "Save".

|                      | Selected Practices<br>Your Practice Name | ۲           | Your Username 2 close |
|----------------------|------------------------------------------|-------------|-----------------------|
| 뿅 Manage Users ~     | User Requests                            | 🗠 Reporting | ~                     |
|                      |                                          |             | Clear Save            |
|                      | Select Applications for Request *        |             |                       |
| -                    | HEALTHENET × Secure Messaging × Q        | ×           | •                     |
|                      | HEALTHELINK PRE-PTOD                     |             |                       |
| >                    | HEALTHeNET                               |             |                       |
|                      | HEALTHENET QA                            |             |                       |
| Proferred First Name | HEALTHeNET Staging                       |             |                       |
| Preferred First Name | HEALTHeOUTCOMES                          |             |                       |
| Alternate Email      | Secure Messaging                         |             |                       |
| Alternate Email      | mm/dd/yyyy                               |             | Ö                     |
| Gender               |                                          |             |                       |

|                                       |          | · ·                  | ••           |   |
|---------------------------------------|----------|----------------------|--------------|---|
| First Name *                          |          | Preferred First Name | Last Name *  |   |
| First Name                            | <u>+</u> | Preferred First Name | Last Name    |   |
| Email Address *                       |          | Alternate Email      | Birth Date * |   |
| Email Address                         |          | Alternate Email      | mm/dd/yyyy   | Ö |
| Necessary for identification purposes |          |                      |              |   |
| Authentication Method *               |          | Gender               |              |   |
|                                       | ~        | O Male O Female      |              |   |

6. Only items with a **red** \* are required to be completed in the application.

Each user must have their own email address. **NEVER** use an email that is shared. You may use the account holders professional or personal email, but it must be an email that is only accessible by that user. The email that is entered is where the account activation email will be sent, as well as any future notifications or self-service emails.

**Note:** If the user already has an existing account but you are adding a service or requesting a new badge for a new practice, please put in this field "This user has an EXISTING account under the username: (list the user's HEALTHELINK username)".

When submitting the request, Job Category (HEALTHeLINK<sup>™</sup> Only) will determine whether results can be viewed.

- Clinical Staff: users will have access to results in HEALTHeLINK.
- **Non Clinical:** users will NOT have access to patients clinical records. Only demographic information will be available.

| 2                           |                                                     |
|-----------------------------|-----------------------------------------------------|
| Resident                    | Users that need access to RESULTS in                |
| Clinical Staff              | HEALTHeLINK                                         |
| Other Clinical Specialist ( | e.g., dentist, podiatrist, pharmacist, PT/OT, etc.) |
| Organ Transplant User       |                                                     |
| Non Clinical                | Users for demographic access with NO RESULTS        |
|                             |                                                     |

When to choose additional fields:

The applications you can request are determined by your AC portal permissions that you were originally granted.

I-Stop: Provides single sign on ability to the NYS Prescription Monitoring Program site.

As a courtesy, HEALTHeLINK<sup>™</sup> provides the badge to access I-Stop once you have created your account through New York State:

https://www.health.ny.gov/professionals/narcotic/prescription\_monitoring/

Managing Consent: Allows user to manage consents at practice.

#### Substance Use Disorder: allows access to Part 2 Data.

| EMR User ID                             | HEALTHELINK Job Category *                                                                       |  |  |  |  |  |  |
|-----------------------------------------|--------------------------------------------------------------------------------------------------|--|--|--|--|--|--|
| EMR User ID                             | Clinical Staff (access to results)                                                               |  |  |  |  |  |  |
| This user has an existing I-STOP acco   | unt and would like Single Sign On through HEALTHeCOMMUNITY Portal.                               |  |  |  |  |  |  |
| This user will be managing HEALTHeL     | INK consent. If checked, select method from below.                                               |  |  |  |  |  |  |
| This user should be permitted to acce   | ess a patient's Substance Use Disorder information that is subject to 42 CFR Part 2 regulations. |  |  |  |  |  |  |
|                                         |                                                                                                  |  |  |  |  |  |  |
| This user will be managing HEALTH       | leLINK consent. If checked, select method from below.                                            |  |  |  |  |  |  |
| Method *                                |                                                                                                  |  |  |  |  |  |  |
| ○ HEALTHeNET (must have an existing HEA | LTHeNET account)                                                                                 |  |  |  |  |  |  |
| O HEALTHeLINK Consent Management App    | lication                                                                                         |  |  |  |  |  |  |

#### Adding a Provider:

When submitting a request for a provider, you will notice that a few additional options appear based on what type of access the provider needs.

If your practice is setup with our Results Delivery service, each of your providers must be set up in your provider group to ensure that the users at your practice are able to manually push results directly from HEALTHELINK into your EMR.

| EMR User ID                       | MD/DO/Fellow                                                         | *                                                             |
|-----------------------------------|----------------------------------------------------------------------|---------------------------------------------------------------|
| This provider n                   | eeds to be set up for Results Delivery but does NO                   | T need a portal username for access.                          |
| This user has a                   | n existing I-STOP account and would like Single Sig                  | n On through HEALTHeCOMMUNITY Portal.                         |
| This user will b                  | e managing HEALTHeLINK consent. If checked, sel                      | ect method from below.                                        |
| This user shou regulations.       | d be permitted to access a patient's Substance Use                   | e Disorder information that is subject to 42 CFR Part 2       |
| Provider Informatior              | 1                                                                    |                                                               |
| This provider v                   | orks in multiple locations.                                          |                                                               |
| This provider n                   | eeds to be set up for Results Delivery and is in nee                 | d of a portal username for access.                            |
| This provider n<br>our next patie | eeds to be added to our EXISTING Patient Alert No<br>ıt list upload. | tification subscription, as this provider will be included on |
| NPI *                             | NYS License # *                                                      |                                                               |
| 9999999999                        | NYS License #                                                        |                                                               |
|                                   |                                                                      |                                                               |
|                                   |                                                                      |                                                               |

1. This option will set up the provider in the provider group for Results Delivery ONLY. This will NOT give the provider a username and password to access the HEALTHELINK portal.

2. To ensure that the provider's results are being sent to the correct destination, this MUST be selected if the provider practices out of more than one location.

3. This option will set up the provider in the provider group for Results Delivery AND give them a username and password for portal access to look up patient records.

4. This should be selected if your practice is already receiving ADT (Admission/ Discharge/Transfer) Alerts based on your monthly patient list upload. This adds the new provider you are registering to your current monthly subscription.

- 1. Once you have Saved the request a banner will appear stating that the request was submitted successfully. The request will then automatically be sent to our Servicing Department for the account to be built.
  - a. If the user request is for a brand new user who does not have a currently active HEALTHeLINK<sup>™</sup> / HEALTHeNET<sup>™</sup> portal account, the user will receive an email typically within 24-48 hours to the email address listed in the request from <u>noreply@wnyhealthelink.com</u>. The email will include the user's new username, along with directions to activate their account.
  - b. If the request is for a user who has an active HEALTHeLINK<sup>™</sup> / HEALTHeNET<sup>™</sup> portal account already, but you are just requesting a new permission or access via an additional access site, ALL of the user's information will remain the same, but they will just have an additional badge added to their portal account once the service has been added.

### Setting up a New Authorized Contact

| == | ${\mathcal C}$ HEALTHeCO                | MMUNITY AC                  | Selected Practices Your Practice Name | Welcome<br>Your Usemame & Close     |                                |                                             |          |
|----|-----------------------------------------|-----------------------------|---------------------------------------|-------------------------------------|--------------------------------|---------------------------------------------|----------|
| ~  | <ul> <li>User Verification A</li> </ul> | udit ~                      | 密 Manage Users                        | ~                                   | User Requests                  | ^                                           | orting ~ |
|    | ()<br>Multiple<br>Applications          | 6<br>HEALTHeLINK<br>Request | ()<br>HEALTHENET<br>Request           | (<br>HEALTHe<br>OUTCOMES<br>Request | Secure<br>Messaging<br>Request | ()<br>Set up a new<br>Authorized<br>Contact |          |

- I. To setup a new Authorized Contact you will need to have the following required fields:
  - a. PIN # (This can be any 4-digit pin the user would like and is only used for identification purposes).
  - b. Applications (The AC will be able to request permissions ONLY for the applications that you select. If there should not be any limitations, you may select all applications listed).
  - c. If you are approving for the new Authorized Contact that you are currently setting up the ability to also setup other Authorized Contacts, please move the toggle for "Allow Authorized User Requests".

| AC User Setup                                                                    |
|----------------------------------------------------------------------------------|
| PTN # *                                                                          |
| 1234                                                                             |
| Please enter a 4-digit pin. Necessary for identification<br>purposes.            |
| Applications *                                                                   |
| Consent App × HEALTHeLINK × HEALTHeNET ×<br>Secure Messaging × HEALTHeOUTCOMES × |
| Allow Authorized Contact User Requests.                                          |

- 2. Click "Save" in the bottom right-hand corner.
- 3. Once you have Saved the request a banner will appear stating that the request was submitted successfully. The request will then automatically be sent to our Servicing Department for the account to be built.
  - If the new Authorized Contact is for a brand new user who does not currently have an active HEALTHeLINK<sup>™</sup> / HEALTHeNET<sup>™</sup> portal account, the user will receive an email typically within 24-48 hours to the email address listed in the request from <u>noreply@wnyhealthelink.com</u>. The email will include the user's new username, along with directions to activate their account.
  - If the new Authorized Contact has an active HEALTHeLINK<sup>™</sup> / HEALTHeNET<sup>™</sup> portal account already, but you are just adding the Authorized Contact permission, ALL of the user's information will remain the same, but they will just have an additional badge added to their portal account once the service has been added.

4. Please reach out to your Account Manager following the submission of your new AC Request to setup an AC Portal training session with the new Authorized Contact.

### Reporting

Reporting allows you to see what you and other AC's in your practice have set up or deactivated. Enter the AC's username and any activity by this AC will be displayed. This can also be exported to an Excel CSV file.

| III C HEA          | LTHeCOMML        | JNITY AC        | POF | RTAL          |        |                              |        |          |            |         |                  | Selected Pract<br>Your Practice Na | ices<br>me ई | 3                 | Welcome<br>Your Username | 2     | Close |
|--------------------|------------------|-----------------|-----|---------------|--------|------------------------------|--------|----------|------------|---------|------------------|------------------------------------|--------------|-------------------|--------------------------|-------|-------|
| 🗸 User Veri        | fication Audit   | ~               | 綹   | Manag         | je Use | ers                          |        | ~        |            | User Re | quests           | ~                                  | 2            | Repor             | ting                     |       | ^     |
| E Results          | Q AC Usernal     | me              |     |               |        | <ul> <li>Expand F</li> </ul> | ilters |          |            |         |                  |                                    |              |                   | Export t                 | o CSV | J     |
| Action<br>Taken By | Action<br>Date 👻 | Action<br>Taken | ¢   | First<br>Name | ¢      | Last<br>Name                 | ¢      | Practi   | ice Nam    | ie 🗢    | Portal<br>Userna | Applica.<br>Name                   | • <b>•</b>   | Applica<br>Userna | ¢ AC<br>¢ Appli          | cati  |       |
| AC Username        | 12/05/20         | Access R        | ?e  | User First N  | ame    | User Last N                  | lame   | Your Pra | actice Nan | ne      | User Portal Nam  | ne HEALTH                          | e            | AcceptN           | le                       |       |       |

# Help and Support

For more information or training on the AC Portal, please call HEALTHeLINK/HEALTHeNET Support at 877-895-4724 or 716-842-6343 or email <u>support@wnyhealthelink.com</u>.

Additional training materials are available on our website: https://wnyhealthelink.com/training-materials/

Link to monthly AC Portal Webinars: <u>https://wnyhealthelink.com/for-providers/training-materials/webinars/</u>